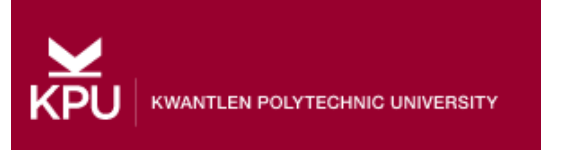

# WHMIS and Fire Extinguisher Training Login Guide: <u>https://ohstraining.kpu.ca</u>

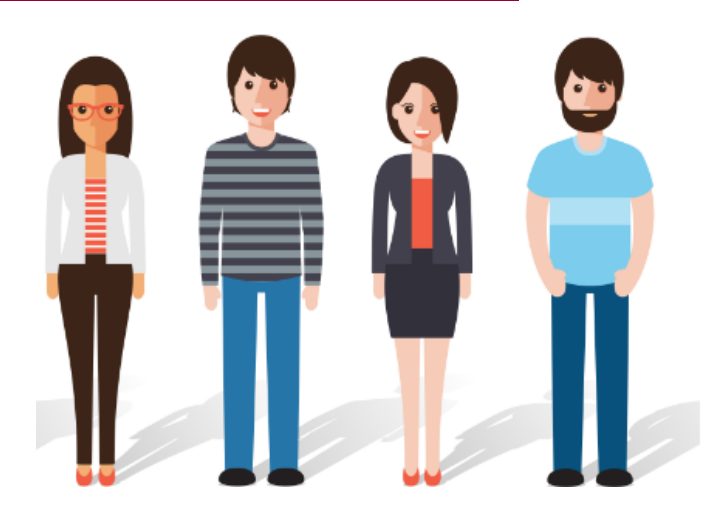

| KPU |                      |  |
|-----|----------------------|--|
|     | WHMIS Training Login |  |
|     | Go to Employee Login |  |
|     | Go to Student Login  |  |

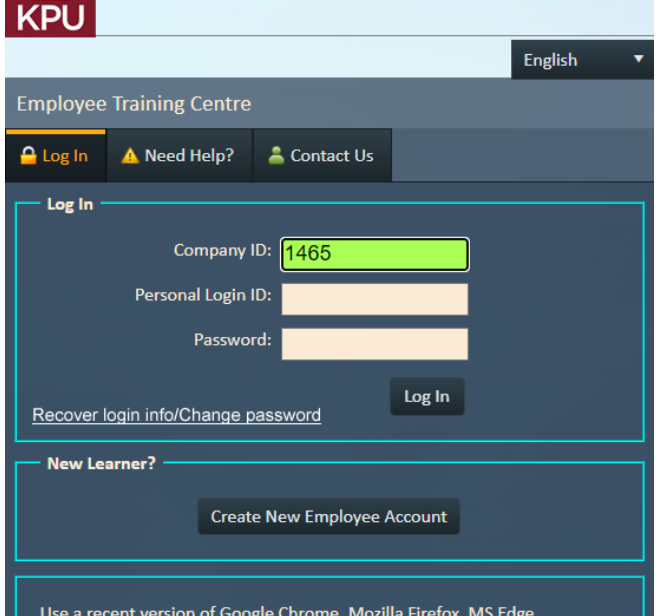

Use a recent version of Google Chrome, Mozilla Firefox, MS Edge Chromium, or Safari. YOU MUST ALLOW POPUP WINDOWS in your browser for the courses to run. If you get a blank black window when trying to run a course you have a popup blocker issue.

#### Before you Log In:

Before you log in for your course, please review the following computer system requirements:

- A KPU email address
- PC, Apple, tablet computer or mobile device
- A Hi-speed internet connection
- Any modern web browser:

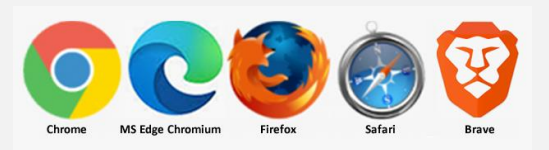

- Google Chrome, Microsoft Edge Chromium, Mozilla Firefox, Safari, Brave, etc. <u>Please</u> <u>ensure you are using the latest version of</u> <u>your browser.</u>
- Audio recommended but not required

#### Accessing your course:

<u>CTRL+Click here to go to the KPU Login page</u> that was emailed to you, or type in the URL <u>https://ohstraining.kpu.ca</u> to your browser. Click the correct button for 'Employee Login' or 'Student Login'. A login screen will appear. Are you a returning student or a new student?

# **Returning students/employees:**

Enter your LoginID and Password on the top panel on the form then click '**Log in'**. If you don't remember your login or password, use the 'Recover login info' button (this requires that you have a unique email address already in the system).

Note that your password is case sensitive! Type (or paste) your loginID and password exactly as they are in your login email if you have received one.

#### New Learner?

Create New Employee Account

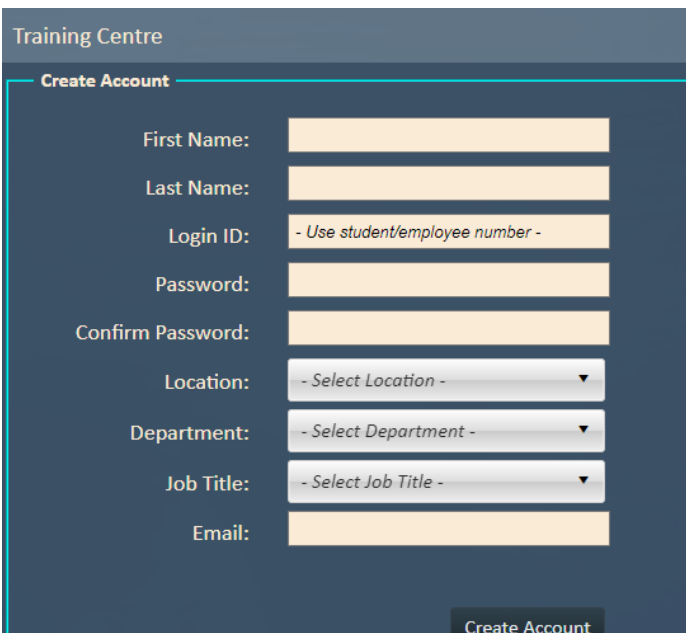

reate Account

# New students/employees:

If this is your first time, click the 'Create New Student Account' button (even if you are an employee). You must have a valid KPU email address to create a new account, if you don't, stop here and ask your manager.

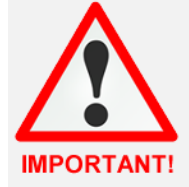

Please don't 'Create a New Account' more than once! If you have more than one account your training records will be split and you may not receive credit for training. Use the

password recovery button to recover your old account information or contact techsupport if necessary.

A new form will open asking for your personal information. Fill in the requested information fields, choose your correct location, department, and the most appropriate job title, and <u>enter your unique</u> <u>KPU email address</u>.

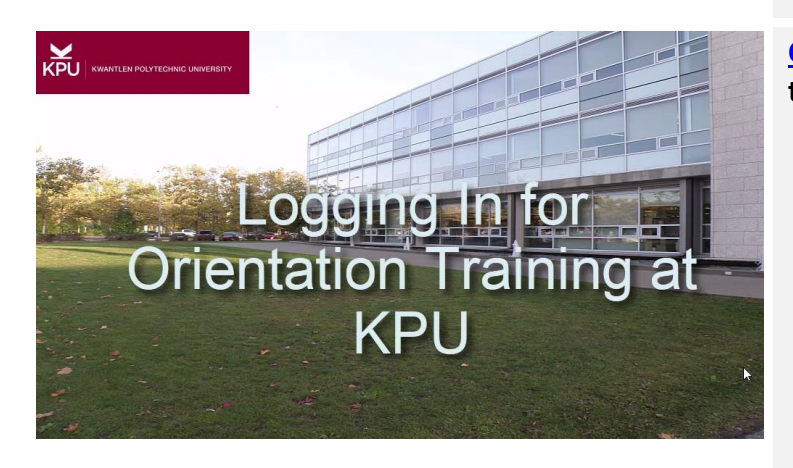

<u>Ctrl-Click here</u> or <u>Shift-Click</u> here to see a movie of this login process

#### Once you are logged in:

Once you are logged in you will see the Training Centre window as below with your course(s) listed. Click the 'Launch' button to start a course, or the 'Resume' button to resume it.

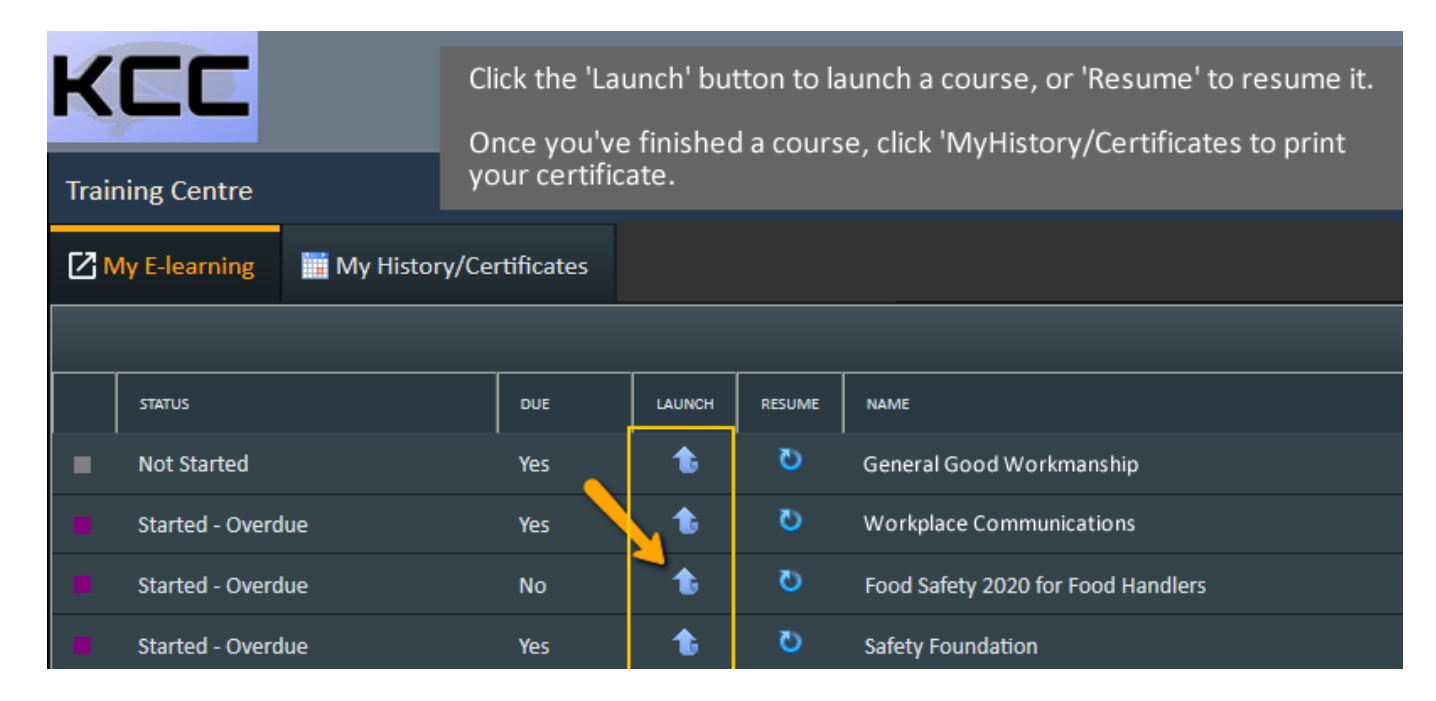

# Allow Popup Windows!

**Wait!** The first time you run a course from ohstraining.kpu.ca you may get a message in your web browser asking you to 'allow popup' windows. This is normal from any website that opens other windows, and you should say 'yes' or 'allow'.

This message may look different depending on what browser you are using. It may open up a box like the one below, or it may show up as a message on the top or bottom of the browser or just as a small icon with a red 'X'. Choose to allow popups for the ohstraining.kpu.ca website and your course will open.

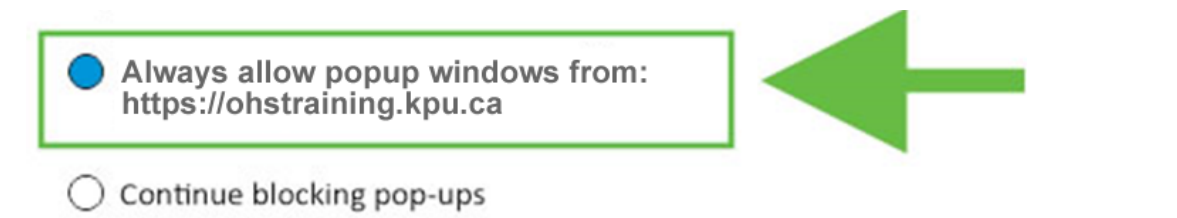

- If you are not sure how to do this in the different browser types, go to <u>www.youtube.com</u> and in the search window type 'allow popup window' for the type of browser you are using.
- Do you have two monitors on your computer? If so, the course may have opened on the other monitor

   please check!

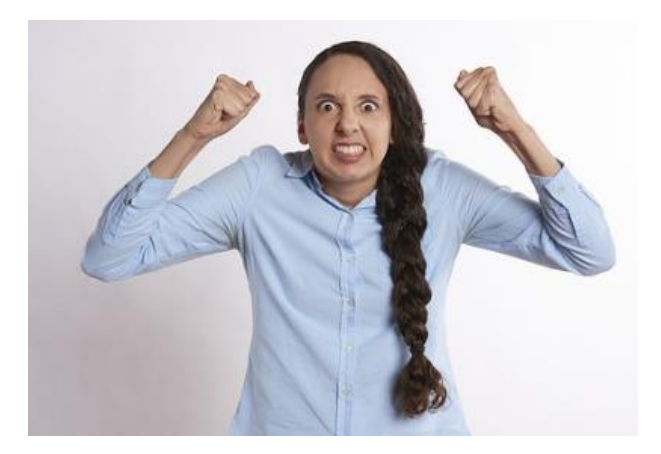

# Can't Get Logged In?

#### We know how frustrating this is!

Everybody's crazy now about security on the web, so we've made our security more robust.

Your Password is now 'case sensitive' – which means that small letters and capital letters are critical.

The password 'Abracadabra' is different than 'abracadabra' and 'ABRACADABRA'. This is the number one cause of login failures and frustration – please make sure you are using the correct upper and lowercase letters! It's easiest to copy and paste your password in if it's complicated.

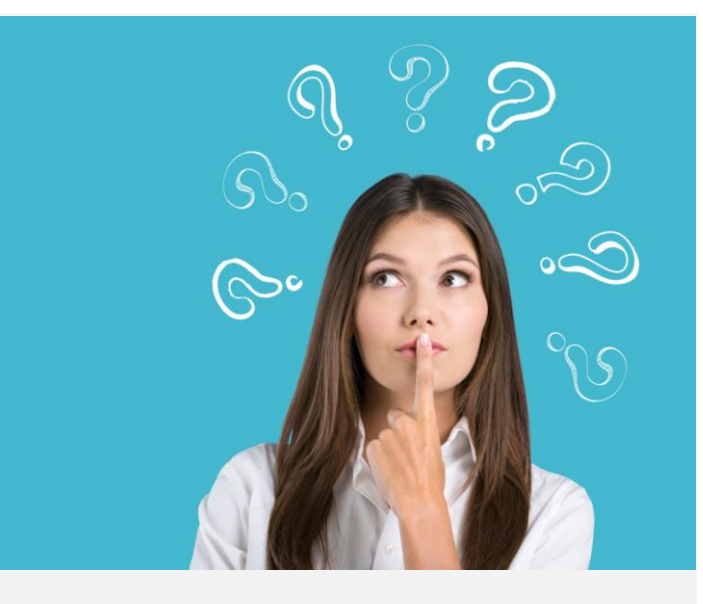

# LoginID / Password Recovery

#### Recover login info/Change password

Use the **'Recover Login info / Change password'** link on the login page if you must recover your information, or if you desire to change your password.

Note that you must have a <u>unique email address</u> in the database for this recovery feature to work. If not, please contact your training manager for this information.

# Main Menu – Parts and Modules:

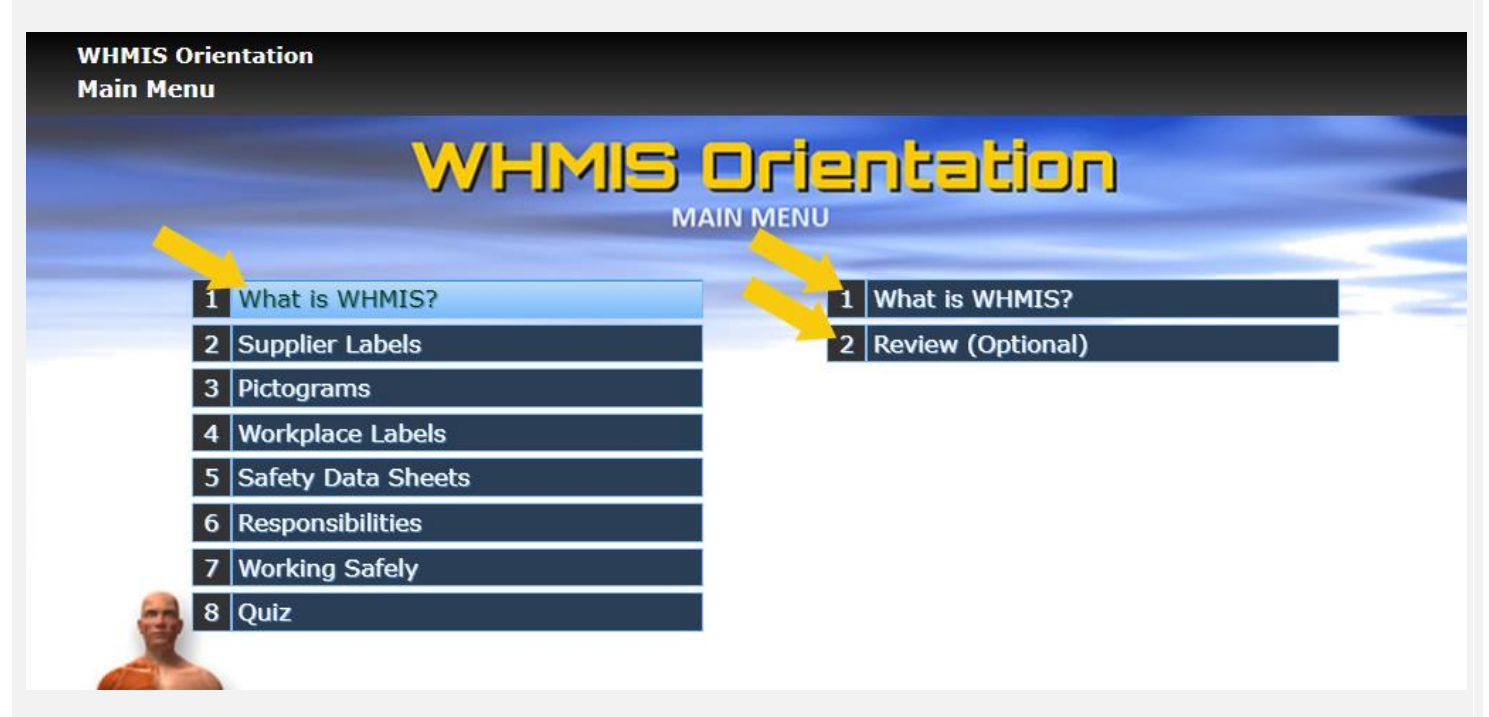

# CLICK THE 'PARTS' ON THE LEFT – THEN THE RELATED 'MODULES' ON THE RIGHT!

**Many courses** are built with 'Parts' on the left, and related 'Modules' on the right. Click on the 'Part' on the left, then on the 'Module' on the right you want to go to. When you are in a module, just keep clicking on the 'Next Page' button in the lower right – at the end of the module you'll be back at the menu and a checkmark will be turned on. The passmark on WHMIS courses are set at 80%.

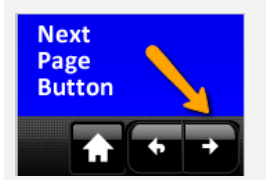

Click the 'Next Page' button to proceed through modules.

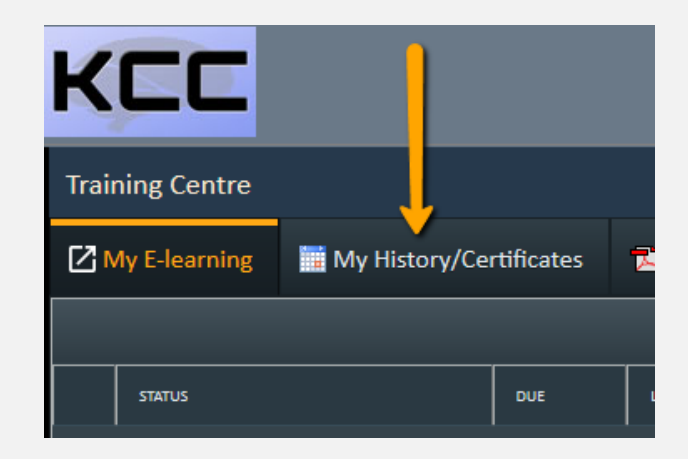

# **Printing/Download Your Certificate**

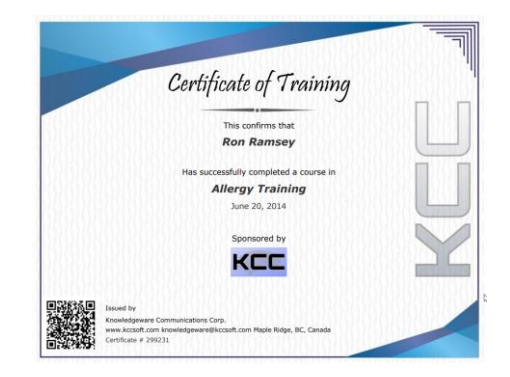

You can print or download certificates for all courses (when you successfully complete the final

Click on a certificate:

| Certificate | CMID   | Name             |
|-------------|--------|------------------|
|             | 304914 | Allergy Training |

#### Select a background color:

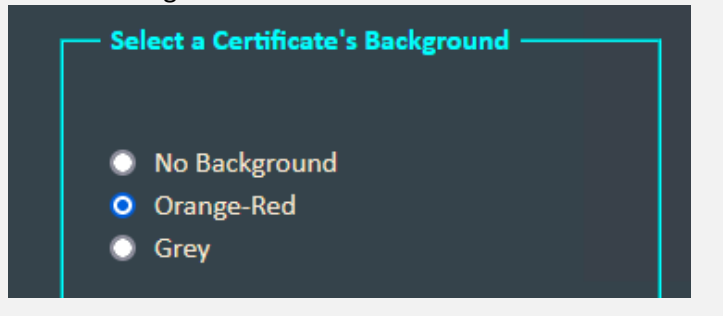

The certificate will preview. Click the print button to print it. On the top menu bar select 'Acrobat PDF file' then click 'Export' to download the certificate as a PDF file.

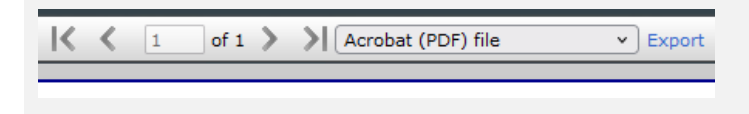

quiz) from the 'Training Center' where you logged in to do the course. **Click on the** 'Training History / Certificates' tab at the top of the Training Centre, then locate your course in the list and click on the 'Certificates' icon. If it is not visible, it is because you have not passed the course or your manager has turned certificate printing off for this course.

To download a PDF certificate, instead of clicking the 'print' button, select 'Acrobat PDF file' from the drop-down menu then click the export button.

#### Need more help?

Please contact your training manager for assistance. This is about all we can put in this document without writing a book!

# Troubleshooting Tips – These are rare but could occur, especially with older browsers:

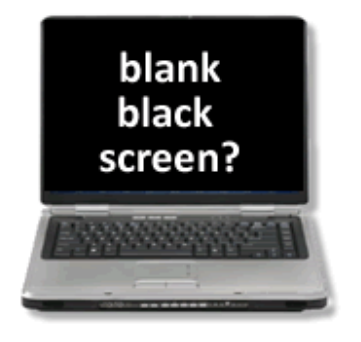

#### **Black Screen Solution:**

- Adjust your browser to allow popup windows from the 'https://ohstraining.kpu.ca' website
- Do you have two monitors on your computer? If so, the course may have opened on the other monitor – have you checked?

**Problem: Blank black screen** 

#### **Problem - Error Message:**

"WARNING: Scorm Tracking System not initialized. Please re-start this course. If the problem persists, please contact Knowledgeware for assistance."

#### Is Javascript enabled?

Ensure that your web browser has 'javascript' enabled. This message will occur if the application cannot use javascript to do its job. Javascript is sometimes disabled on corporate networks for security reasons, but this is rare.

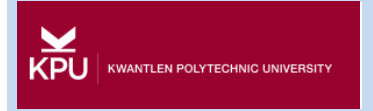

# If you are still stuck contact the KPU Service Desk at:

# 604-599-2116

# servicedesk@kpu.ca

#### **Service Desk Hours:**

Mon - Thurs: 7:30 AM to 8:00 PM Friday: 7:30 AM to 6:00 PM Saturday: 8:00 AM to 4:00 PM

#### **On-Site Tech Support Hours**

Monday-Friday 8:00 AM to 4:00 PM